#### 【文字や数値の置き換えを発生させずに CSV を Excel から開く方法】

CSVをダブルクリック等でそのまま開くと、「標準」の表示形式で各列のデータが 表示されます。

「標準」の場合、Excel が値からデータ形式を自動判定するため、以下の「【ご参考】 CSVをExcel で開く際に発生する現象例」の現象が発生します。

そのため、CSVを Excel で開く際は、ダブルクリック等でそのまま開かずに、

「I 従来のテキストファイルウィザードを使用する方法(全バージョン利用可能)」

(P2~P5)か「II PowerQuery を使用する方法(Excel2019、Microsoft365 で利用可能)」

(P6~P7)のいずれかの方法で、各列を文字列として指定して開いてください。

これにより、CSV のデータは文字列としてそのまま表示されるため、文字や数値の 置き換えは発生しません。

※Excel から開かずに、メモ帳等のテキストエディタから開くことで、CSVのデータ を文字列としてそのまま開くことができます。メモ帳で開いた場合、列がカンマ「,」 で区切られて表示されるために少し見づらいですが、簡単な修正であれば、この方法 の方が、Excel でCSVを修正するより簡単に修正が可能です。

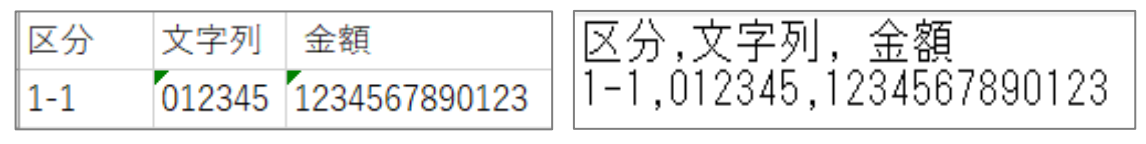

(Excel でで開いた CSV)

(メモ帳で開いた CSV)

【ご参考】CSVを Excel で開く際に発生する現象例

- 住所や区分など「-」が含まれいてるものが日付と判断されて、日付で表示される。
   (例)「4-1」→「4月1日」
- 2. 文字列が数字と判断されて、頭の「0」が削除される。
   (例)文字列の「012345」 → 数字の「12345」
- 新数の大きい数値(12 桁以上)が、指数形式で表示される。
   (例)「123,456,789,000」 → 「1,23457E+12」

I 従来のテキストファイルウィザードを使用する方法(全バージョン利用可能)

# 1. Excel2019、Micorosoft365の場合

#### (1) 事前設定 ※1度のみ行えばOKです。

- Excel を開きます。
- メニューの「ファイル」> 「オプション」 > 「データ」 > 「レガシデータ インポートウィザードの表示」欄の「テキストから(レガシ)」にチェックを

付けます。

| Excel のオプション                                                                  |                                                                                                    | ?            | ×   |
|-------------------------------------------------------------------------------|----------------------------------------------------------------------------------------------------|--------------|-----|
| 全般                                                                            | ↓ データインボートとデータ分析に関連するオプションを変更します。                                                                                                    |              |     |
| 数式                                                                            |                                                                                                    |              |     |
| データ                                                                           | データ オプション                                                                                                    |              |     |
| 文章校正<br>保存<br>言語<br>アウセシビディ<br>詳細設定<br>リポンのユーザー設定<br>クイック アクセス ツール バー<br>アドイン | ビポットテーブルの既定のレイアウトを変更する: <b>既定のレイアウトの編集(E)</b><br>✓ 大きなビポットテーブルの更新に対する"元に戻す"機能を無効にして、更新時間を短縮する(E)<br>ビポットテーブルのティク リーンガがの行致(単位:1000 行)以上のときに「元に戻す"機能を無効にする(M)。<br>③ ビポットテーブル、クエリ テージル、テージ接続を作成するときは、Excel のテータ モデルを使うようにする(M)。<br>ダ 大きなデータ モデルの提作を取か消す機能を無効いする(U)<br>モデルが次のサイズ (MB) 以上の場合、データ モデルの操作を取り消す機能を無効にする(L): 8 0<br>ニ データ分析アドインを有効にする(Y): Power Pivot, Power View, 3D Maps<br>□ ビポット テーブルで日付/時刻別の目動グループ化を無効にする(G) |              |     |
| トラスト ヤンター                                                                     | レガシ データ インボート ウィザードの表示                                                                                                    |              |     |
|                                                                               | <ul> <li>Access から (レガシ)(Δ)</li> <li>OData データフィードから (レガシ)(Q)</li> <li>Web から (レガ</li> <li>XML データのインボートから (レガシ)(X)</li> <li>シ)(W)</li> <li>データ登録やフィザードから (レガシ)(D)</li> <li>マーク発展やクィザードから (レガシ)(D)</li> <li>SQL Server から (レガシ)(S)</li> </ul>                                                                                                    |              |     |
| ·                                                                             | ОК                                                                                                    | <b>\$</b> 72 | ッセル |

# (2) C S V を読み込む場合

※CSVはダブルクリックで開かずに、以下の方法で読込みます。

① Excelを開き、「データ」タブの「データの取得」 > 「従来のウィザード」 >

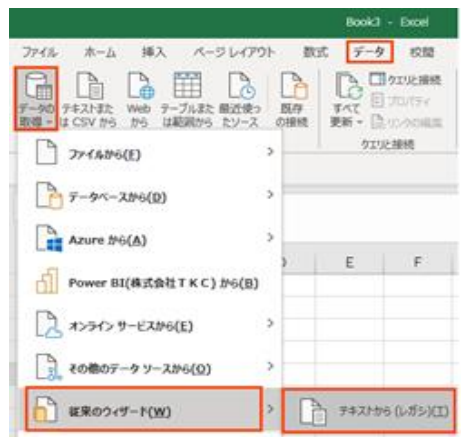

「テキストから(レガシ)」を選択します。

- 開きたいCSVファイルを選択し、「インポート」ボタンをクリックします。
- ③ 「テキストファイルウィザード 1/3」画面で、「元のデータ形式」欄で「コンマ やタブなどの区切り文字によってフィールドごとに区切られたデータ」をチェック します。

また、「先頭行をデータの見出しとして使用する」もチェックし、「次へ」ボタン をクリックします。

|                                                    | ?   | ×         |
|----------------------------------------------------|-----|-----------|
| 選択したデータは区切り文字で区切られています。                            |     |           |
| [次へ]をクリックするか、区切るデータの形式を指定してください。                   |     |           |
| 元のデータの形式                                           |     |           |
| テータのファイル形式化量がしていこという                               |     |           |
| ○ スペースによって右または左に揃えられた固定長フィールドのデータ( <u>W</u> )      |     |           |
|                                                    |     |           |
| 取り込み開始行(R): 1                                      |     | $\sim$    |
|                                                    |     |           |
| ──先頭行をデータの見出しとして使用する(M)                            |     |           |
| コスイル CiXUsarsYbanda daigayDocumontsY吉得全 ccu のゴ ビュー |     |           |
|                                                    |     | 1.        |
| 11区分,又子列,金額<br>21-1,012345,1234567830123           |     | î         |
| 3 4                                                |     |           |
|                                                    |     | × .       |
| <                                                  | >   |           |
| キャンセル < 戻る(B) 次へ(N) >                              | 完了( | <u>E)</u> |

 ④ 「テキストファイルウィザード - 2/3」画面で、「区切り文字」欄の「コンマ」のみ にチェックを付けて、「データのプレビュー」欄で各列が区切られていることを確認し、

「次へ」ボタンをクリックします。

| テキスト ファイル ウィザード - 2 / 3                                                                                                    | ?  | х            |
|----------------------------------------------------------------------------------------------------|----|--------------|
| フィールドの区切り文字を指定してください。[データのプレビュー] ボックスには区切り位置が表示されます。         区切り文字         タブ(I)         セミコロン(M)         マニンマ(C)         スペース(S)         その他(Q): |    |              |
| データのプレビュー( <u>P</u> )                                                                                                    |    |              |
| 区分                                                                                                    |    | ^<br>~       |
| キャンセル < 戻る(B) 次へ(N) >                                                                                                    | 完了 | ( <u>E</u> ) |

- ⑤ 「テキストファイルウィザード 3/3」画面で、「選択したデータのプレビュー」欄で 各列を選択し、「列のデータ形式」で「文字列」を選択し、「完了」ボタンをクリック します。
  - ※「選択したデータのプレビュー」欄で Shift を押しながらクリックすることで、 複数行を一度に選択できます。全ての行を「文字列」に設定してください。
  - ※これにて、全ての列が文字列として読み込まれるため、CSVのデータ(=文字列) が Excel にそのまま表示されます。

| テキスト ファイル ウィザード - 3 / 3                                                                                        |                                                                             | ?    | ×            |
|----------------------------------------------------------------------------------------------------|-----------------------------------------------------------------------------|------|--------------|
| 区切ったあとの列のデータ形式を選択し<br>列のテータ形式<br>〇 G/標準( <u>G</u> )<br>● 文字列( <u>T</u> )<br>〇 日付( <u>D</u> ): YMD<br>○ 削除する(I) | てください。<br>[G/標準] を選択すると、数字は数値に、日付は日付形式の値に、その他の<br>変換されます。<br>詳細( <u>A</u> ) | 値は文書 | 字列に          |
| データのプレビュー( <u>P</u> )                                                                                          |                                                                             |      |              |
| <mark>文字球</mark> 文字列 文字列<br>区分 文字列 全額<br>1-1 012345 1284567890123<br><<                                        |                                                                             |      | ^<br>~<br>>  |
|                                                                                                    | キャンセル < 戻る( <u>B</u> ) 次へ(N) >                                              | 完了   | ( <u>E</u> ) |

「データの取り込み」画面では、「既存のワークシート」にチェックをつけて、
 データを表示する領域の左上のセルを指定し、「OK」ボタンをクリックします。
 ※ワークシートの左端の場合は、「=\$A\$1」と入力するか、当該画面の後ろに表示
 されているワークシートの「A1」セルをクリックします。

| データの取り込み                                                                                                    | ?            | ×     |
|----------------------------------------------------------------------------------------------------|--------------|-------|
| このデータをブックでどのように表示するかを<br>団  ◎ テーブル(T)<br>□  ビポットテーブル レポート(P)                                                 | 選択して         | ください。 |
| <ul> <li>□○ ピボットグラフ(C)</li> <li>□● 接続の作成のみ(O)</li> <li>データを返す先を選択してください。</li> <li>○○既存のワークシート(E):</li> </ul> |              |       |
| =\$A\$1\$A\$1<br>〇 新規ワークシート( <u>N</u> )                                                                      | Ť            |       |
| □ このデータをデータ モデルに追加する(№                                                                                       | <u>1</u> )   |       |
| プロパティ( <u>R</u> )                                                                                            | <b>\$</b> \$ | ンセル   |

⑦ CSV の各列が文字列として読み込まれて、CSV の内容がそのままワークシートに 表示されることを確認します。

|   | А   | В      | С             |
|---|-----|--------|---------------|
| 1 | 区分  | 文字列    | 金額            |
| 2 | 1-1 | 012345 | 1234567890123 |

# 2. Excel2016 以前のバージョンの場合

- CSVを読み込む場合
  - Excelを開き、空白のブック(新規作成)を開き、「データ」タブの「テキストファ イル」を選択します。
  - ② これ以降は、上記1. (2)②以降と同様の手順となります。

#### Π PowerQuery を使用する方法(Excel2019、Microsoft365 で利用可能)

※CSVはダブルクリックで開かずに、以下の方法で読込みます。

- 1. Excel を開きます。

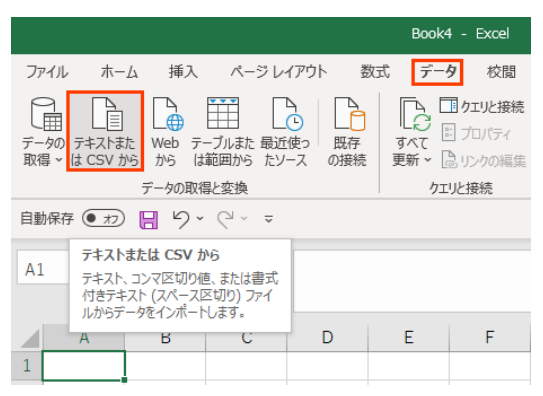

- 3.「データの取り込み」ダイアログボックスで、対象のCSVを選択肢、「インポート」 ボタンをクリックします。
- 4. 「CSVのファイル名.csv」(※)が表示され、CSVの中身が表示されます。 ※読み込んだ CSV のファイル名が画面左上に表示されます。 ※この段階で、Excel が各データの値から型を判断して表示しているため、CSVの 本来のデータから値が置き換えられて表示されます。
- 5.「区切り記号」が「コンマ」であることを確認し、「データの変換」ボタンをクリック します。

| ものファイル<br>0320 日本語 (S  |                                          |                             | Ţ                | 区切り記号                                                | ÷            | データ型検出<br>星初の 200 行に基づく | <b>□</b> |
|------------------------|------------------------------------------|-----------------------------|------------------|------------------------------------------------------|--------------|-------------------------|----------|
|                        | עריין <i>בי</i> י<br>ר <del>י</del> ידאו | 令箱                          |                  | 774                                                  | Ť            | 取100720011に至りく ・        | LØ       |
| 2021/01/01             | 12345                                    | 32.699<br>1 23457F+12       |                  |                                                      |              |                         |          |
| ※CSVのき<br>データ型<br>各列を文 | データは<br>!を判定<br>て字列と                     | :「1-1,012<br>し、値が置<br>して指定し | 234<br>き捜<br>ノ直  | 45,123456789000」だ<br>奥えられて表示されている。<br>すことで、CSVのデータをそ | が、Ex<br>つまま  | celが各値から<br>E読み込める。     |          |
| ※CSVの5<br>データ型<br>各列を文 | データは<br>!を判定<br>て字列と                     | :「1-1,012<br>し、値が置<br>して指定し | 234<br>き携<br>ノ直・ | 45,123456789000」だ<br>奥えられて表示されている。<br>すことで、CSVのデータをそ | が、Ex<br>つまま  | celが各値から<br>「読み込める。     |          |
| ※CSVの5<br>データ型<br>各列を文 | データは<br>』を判定<br>て字列と                     | 「1-1,012<br>し、値が置<br>して指定し  | 234<br>き掛<br>/直  | 45,123456789000」だ<br>奥えられて表示されている。<br>すことで、CSVのデータをそ | が、Ex<br>Fのまま | celが各値から<br>『読み込める。     |          |
| ※CSVの5<br>データ型<br>各列を文 | データは<br>』を判定<br>と字列と                     | 「1-1,01」<br>し、値が置<br>して指定し  | 234<br>き掛<br>ノ直  | 45,123456789000」だ<br>奥えられて表示されている。<br>すことで、CSVのデータをそ | が、Ex<br>つまま  | celが各値から<br>読み込める。      |          |

6.「CSVのファイル名 – Power Query エディター」が表示されるので、読み込まれた CSVのテーブルを「Ctrl + a」で全列選択します。

その状態で、「ホーム」タブの「データ型:すべて」のドロップダウンリストより、 「テキスト」を選択します。

また、「列タイプの変更」は、「現在のものを置換」ボタンをクリックします。

※これにより、全ての列のデータ型がテキスト(=文字列)に変更されて、CSVの データをそのまま読み込むことができます。

| x1   🙂 -     | ≂   sam       | ple - Powe      | Query :     | エディター                  |                  |           |            |           |     |              |
|--------------|---------------|-----------------|-------------|------------------------|------------------|-----------|------------|-----------|-----|--------------|
| ファイル         | ホーム           | 変換              | 列の通         | 加 表示                   |                  |           |            |           |     |              |
| 2            |               |                 | F1<br>-1.15 |                        |                  | ₽↓        | -Úh        | $\square$ | データ | /型:すべて ▼     |
| 閉じて読<br>み込む▼ | プレビュー<br>の更新▼ | 』 計細⊥<br>Ⅲ 管理 ▼ | 719-        | <br>列の 列の<br>選択 ▼ 削除 ▼ | 行の 行の<br>保持▼ 削除▼ | Ã↓        | 列の<br>分割 ▼ | グルー<br>プル |     | 10進数<br>通貨   |
| 閉じる          |               | クエリ             |             | 列の管理                   | 行の削減             | 並べ替え      |            | 210       |     | 整数           |
| クエリ [1       | ]             |                 |             | fr                     | = Table.Trans    | FormColum | nTypes (   | 見格され      |     | パーセンテージ      |
| 🛄 sa         | mple          |                 |             |                        | 2                |           |            |           |     | 日付/時刻        |
|              |               |                 |             | - 区分                   |                  | 又子列       |            | <u> </u>  |     | 日付           |
|              |               |                 | 1           |                        | 2021/01/01       |           |            | 12345     |     | 時刻           |
|              |               |                 |             |                        |                  |           |            |           |     | 日付/時刻/タイムゾーン |
| [            |               |                 |             |                        |                  |           | ×          |           |     | 期間           |
|              | 列イ            | マイプ             | の変更         | Ē                      |                  |           |            |           |     | テキスト         |
|              | × 1 .         |                 |             | ~                      |                  |           |            |           |     | True/False   |
|              | 選択            | された列は           | こは、既        | 存の型変換がす                | あります。既存の         | 変換を置き     | き換         |           |     | バイナリ         |
|              | えま            | すか? また          | は、既         | 存の変換を保持                | 持して、別の手順1        | で新しい変     | 換を         |           |     |              |
|              | 追加            | しますか?           |             |                        |                  |           |            |           |     |              |
|              |               |                 |             |                        |                  |           |            |           |     |              |
|              |               |                 | 現在          | 王のものを罟換                | 新規手順の追加          | キャン       | セル         |           |     |              |
|              |               |                 |             |                        |                  |           |            |           |     |              |

7. 各列のデータ型が「テキスト」に変わり、各列に CSV のデータがそのまま表示され ることを確認します。

確認後は、「ホーム」タブの「閉じて読み込む」ボタンをクリックします。

| XI   🙂-         | ≂   sam                          | ple - Power Qu                | iery エディタ                                  | -                  |                |                               |           |               |                 |                     |                        |
|-----------------|----------------------------------|-------------------------------|--------------------------------------------|--------------------|----------------|-------------------------------|-----------|---------------|-----------------|---------------------|------------------------|
| ファイル            | ホーム                              | 変換 列                          | りの追加                                       | 表示                 |                |                               |           |               |                 |                     |                        |
| ○日本の目的でででででである。 | していていていていています。<br>プレビュー<br>の更新 ▼ | □ プロパティ<br>□ 詳細エディタ<br>□ 管理 ▼ | 9-<br>列(<br>選折                             | ●<br>列の<br>マー 削除 • | ■<br>行の<br>保持▼ | ■≫<br>日日<br>行の<br>削除 ▼        | A↓<br>Z↓↓ | <br>列の<br>分割▼ | 「】<br>グル-<br>プ化 | データ型: テキス           | ト <b>・</b><br>ッダーとして使用 |
| 閉じる             |                                  | クエリ                           | 3                                          | りの管理               | 行の             | 削減                            | 並べ替え      |               |                 | 変換                  |                        |
| クエリ [1          | 1                                |                               | ×                                          | f <sub>x</sub>     | = Tabl         | e.Transf                      | FormColum | nTypes (      | 昇格され            | れたヘッダー数             | ℓ,{{"区分",t             |
| 🖽 sar           | mple                             | [                             | ⊞ <sub>▼</sub> A <sup>B</sup> <sub>C</sub> | 区分                 |                | ▼ A <sup>B</sup> <sub>C</sub> | 文字列       |               | -               | A <sup>B</sup> c 金額 | <b>*</b>               |
|                 |                                  |                               | 1 1-1                                      |                    |                | 012                           | 345       |               |                 | 1234567890123       | 3                      |

8. CSV の各列が文字列のテーブルとして読み込まれて、CSV の内容がそのままワーク シートに表示されることを確認します。

|   | А    | В      | С             |   |  |
|---|------|--------|---------------|---|--|
| 1 | 区分 🖵 | 文字列 🖵  | 金額 🚽          | · |  |
| 2 | 1-1  | 012345 | 1234567890123 |   |  |

以上